#### ACERCA DE ESTA GUÍA DE USO

Esta guía le proporciona 7 procedimientos paso a paso que le ayudarán a instalar y utilizar su nuevo software InkKeyControl. En su interior, usted encontrará instrucciones sobre cómo utilizar las herramientas en el software, incluyendo imágenes de las pantallas para ayudarle a encontrar lo que busca.

#### PARA Obtener más Información

Instrucciones adicionales sobre el uso del instrumento eXact, incluyendo la calibración y la medición de un color especial, están disponibles en la Guía de eXact.

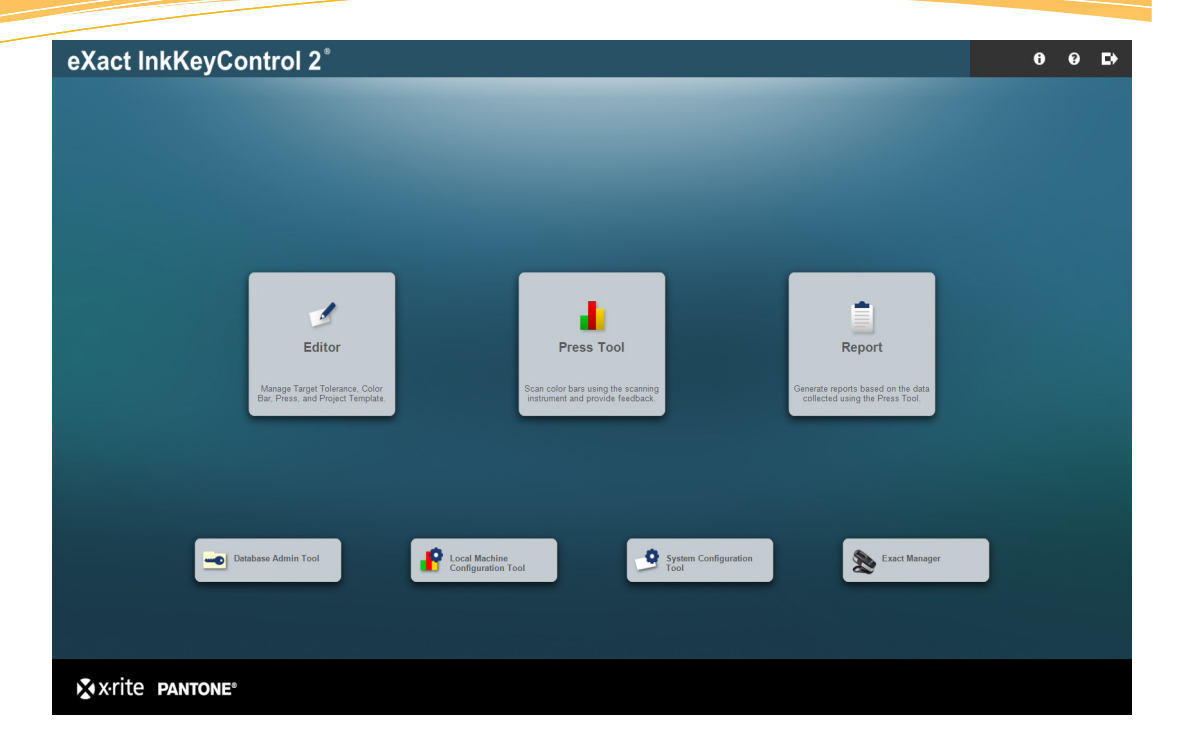

#### Contiene:

• Herramienta de configuración del sistema

Comprueba y personaliza los ajustes predefinidos del sistema

Editor: Impresión

Configura el sistema en función del tipo de impresión

• Editor: Objetivo

Crea un nuevo objetivo (papel o tinta)

Editor: Barra de colores

Crea o modifica una barra de colores

• Editor: Plantilla de proyecto

Crea una plantilla de proyecto para su uso posterior en un trabajo

Herramienta de impresión

Crea un nuevo trabajo y escanea una hoja de impresión

Informe

Crea informes basados en los datos recogidos

Herramienta de configuración del equipo local

Comprueba y personaliza los ajustes predefinidos

Paso 1: Herramienta de configuración del sistema

| System Configuration Tool    |            |   |                | 0 | 9 | X        |
|------------------------------|------------|---|----------------|---|---|----------|
| System Settings System Defau | ilts Tints | 5 |                |   |   |          |
| ILLUMINANT OBSERVER          |            |   | DENSITY STATUS |   |   |          |
| D50_2                        |            | 1 | STATUS T       |   |   | <b>^</b> |
| D50_10                       |            |   | STATUS E       |   |   |          |
| D65_2                        |            | + | STATUS A       |   |   | ÷        |
| D65_10                       |            |   | STATUS I       |   |   |          |
|                              |            |   |                |   |   |          |
|                              |            |   |                |   |   |          |
|                              |            |   |                |   |   |          |
|                              |            |   |                |   |   |          |
|                              |            |   |                |   |   |          |

Esta ventana se utiliza para configurar los ajustes del sistema, las predefiniciones y los tonos. Los valores predefinidos se enumeran a continuación, entre paréntesis. Haga todos los cambios, según sea necesario, seleccionando la pestaña (o ficha) correspondiente para adaptación a los estándares de su empresa.

- **1. Configuración del sistema:** seleccione la combinación iluminante/observador (D50\_2) y el estado de densidad (Estado T).
- 2. Predefinidos del sistema: defina los valores de tolerancia predefinidos para los objetivos: densidad (.05, .10), tonos (.05, .10), DeltaE (2, 4), balance de grises (.05, .10), rango: .10), grisado (3, 6), contraste de impresión (2.5, 5), ganancia de puntos (1.5, 3), trap (3, 5), error de matiz (2, 4), brillo (2, 4).
- **3.** Tonos: seleccione la cantidad de tonos (3), sus valores de porcentaje (25, 50 y 75) y el balance de grises de los tonos (resalte: 25, 19, 19; semitonos: 50, 40, 40; sombras: 75, 66, 66).

#### Guía de uso del software eXact InkKeyControl 2 Paso 2: Editor - Impresión

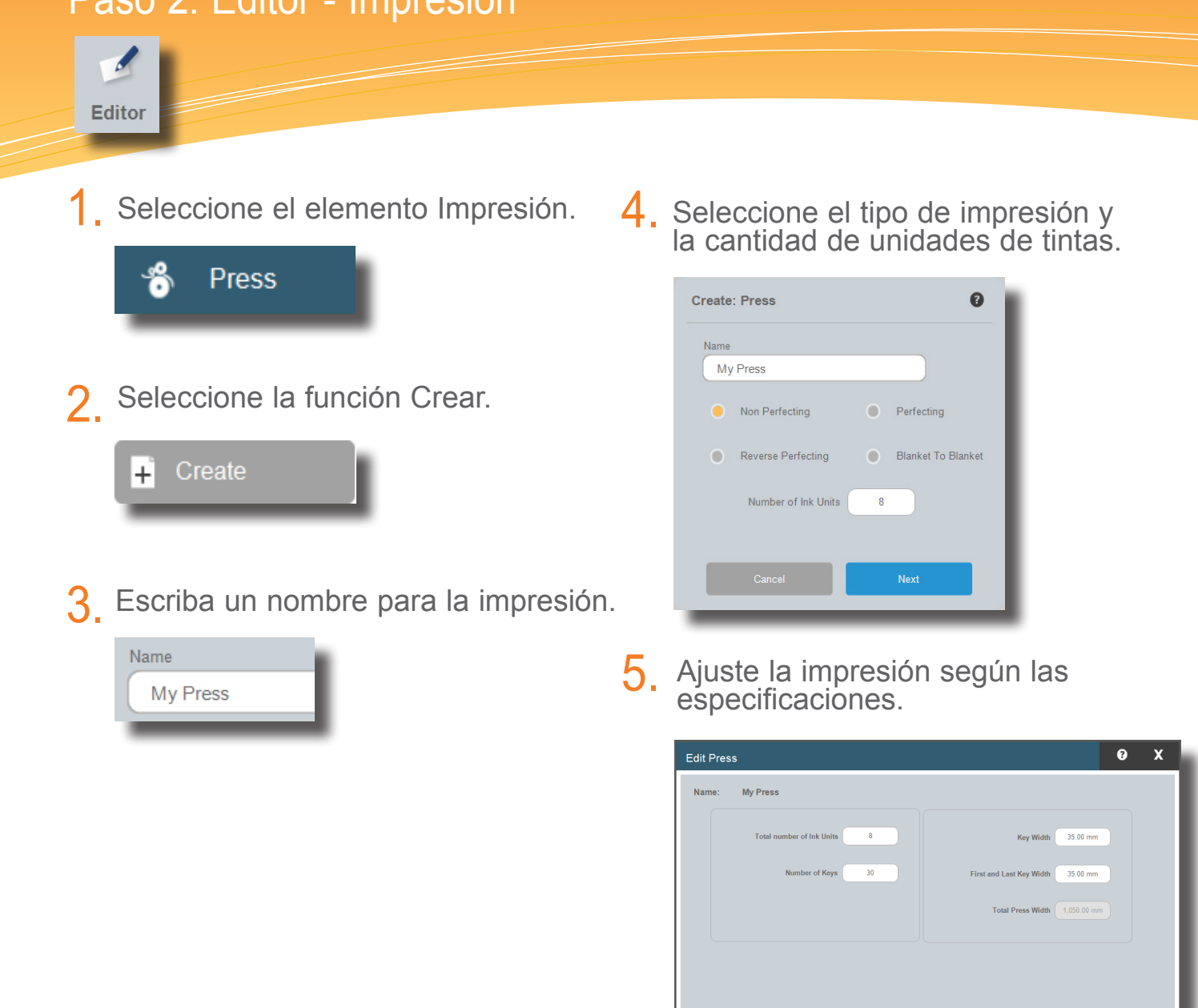

#### Guía de uso del software eXact InkKeyControl 2 Paso 3: Editor - Objetivos

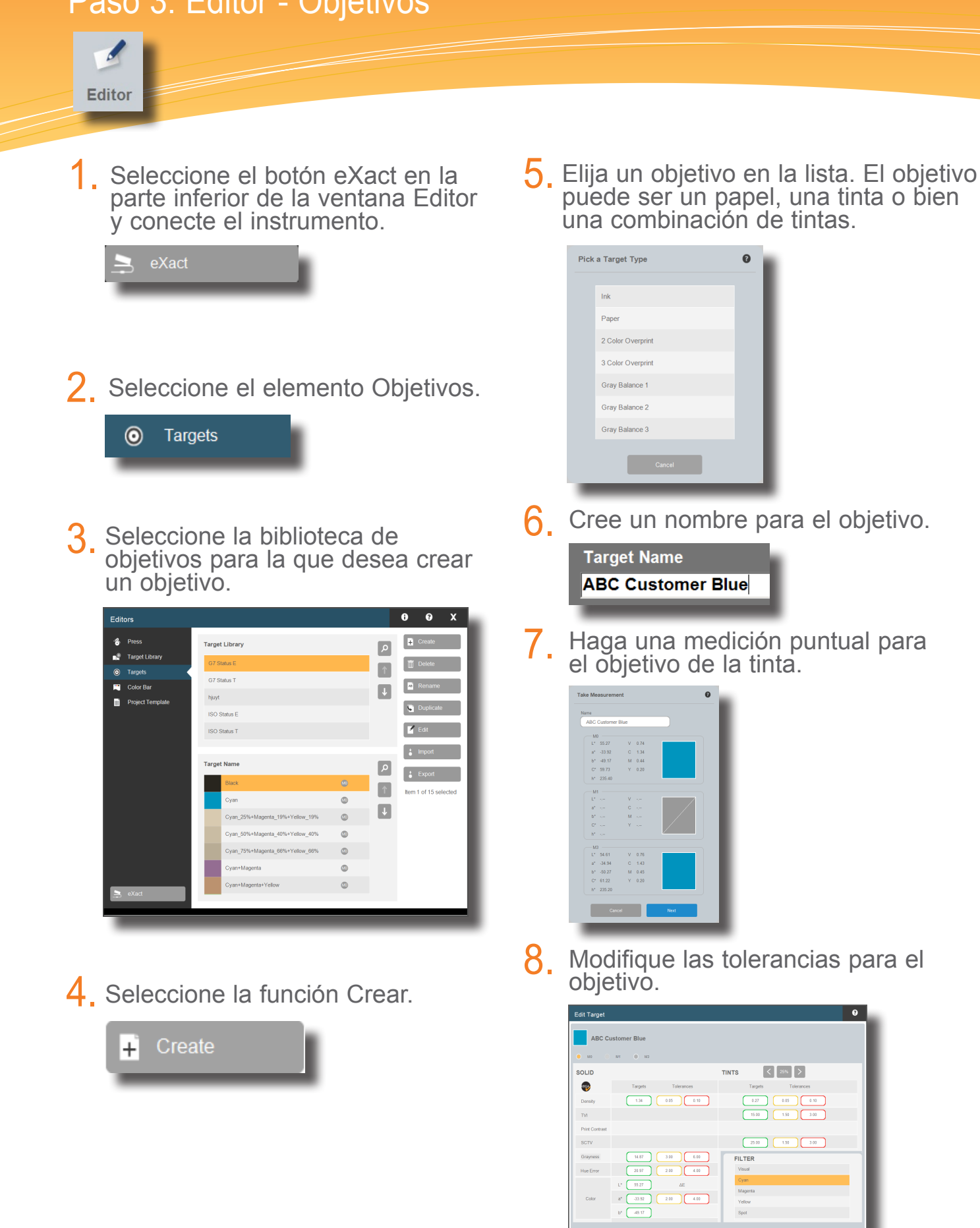

Paso 4: Editor - Barra de colores

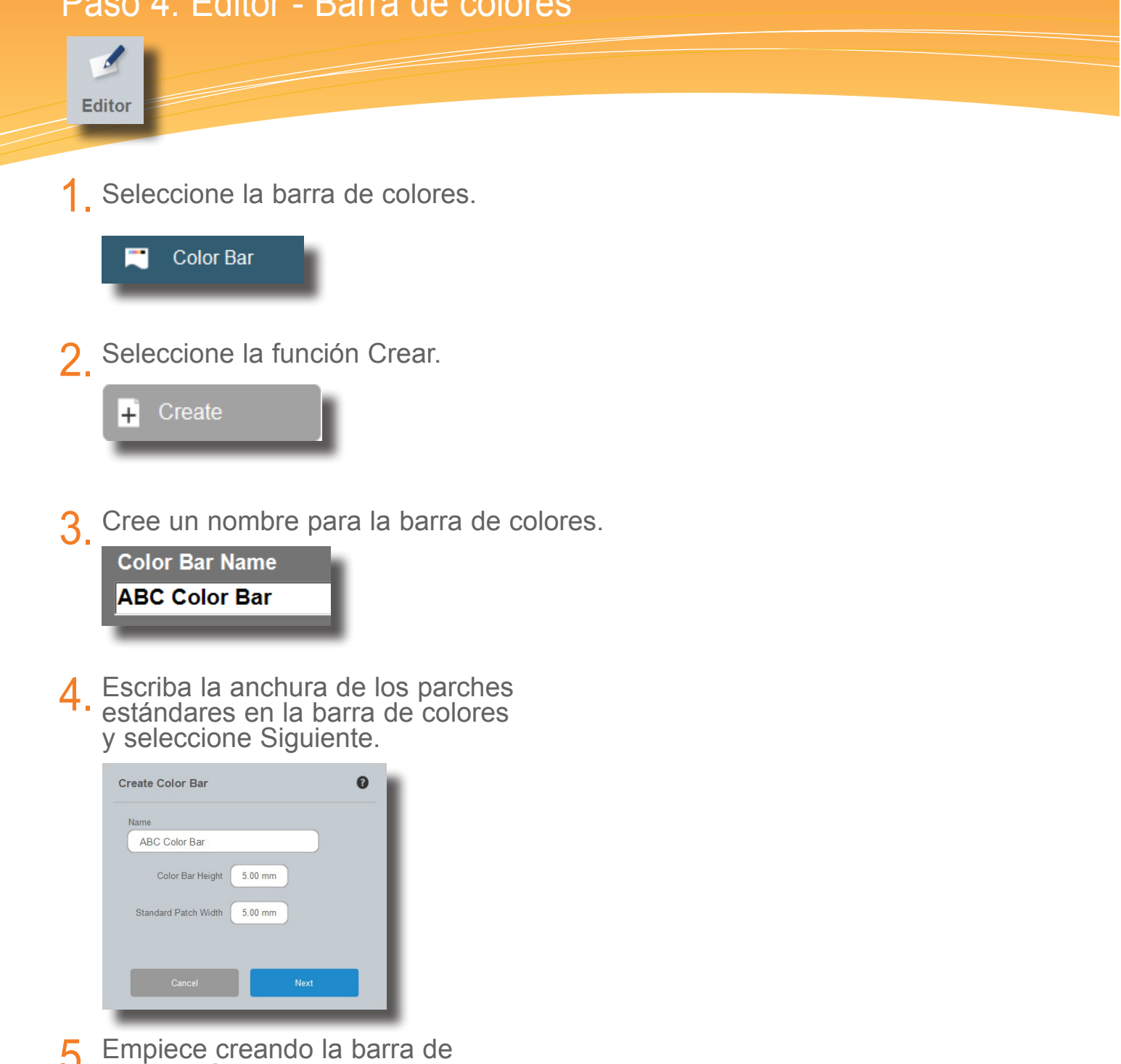

5. Empiece creando la barra de colores. Consulte la página siguiente para obtener más detalles.

Paso 5: Editor - Barra de colores

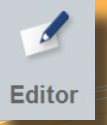

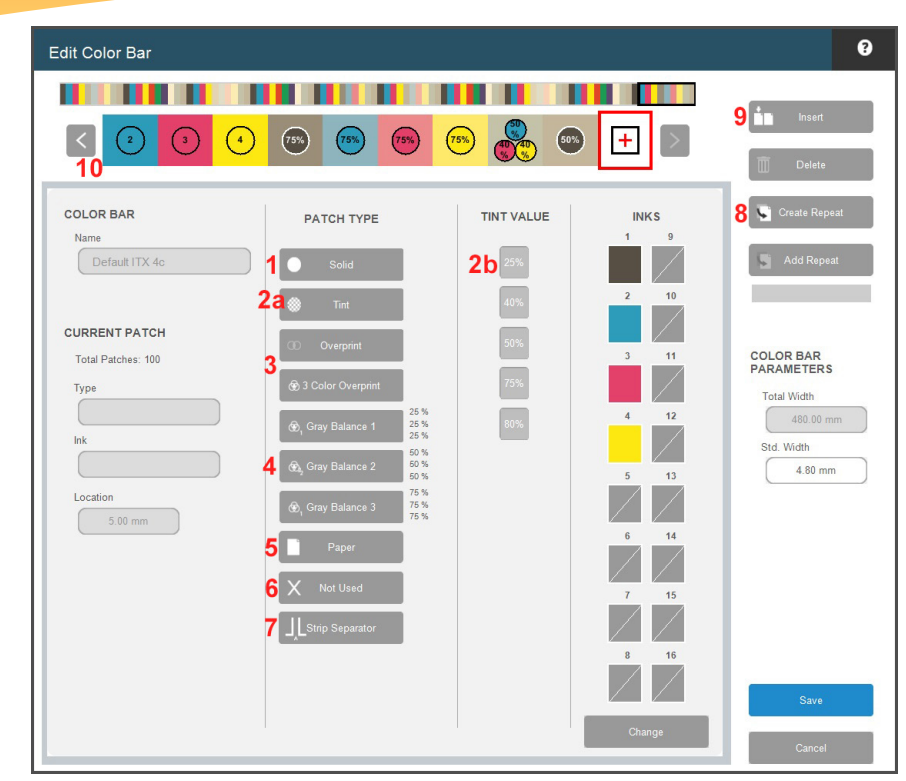

Para empezar la barra de colores, seleccione un tipo de parche en la lista y, a continuación, seleccione una tinta y el parche aparecerá en la barra de colores. Continúe hasta que se complete la barra de colores.

- 1. Parche de tinta plana
- 2a. Parche de tono
- **2b.** Después de elegir un parche de tono, seleccione el valor del porcentaje.
- Sobreimpresión dicromática y sobreimpresión tricromática para rojo, verde, azul y 3. negro tricromático
- 4. 3 tonos del balance de grises (25%, 50% y 75%)
- 5. Parche del papel
- 6. Parche de borrón/omisión que se utilizará para los borrones u otros parches que no se medirán.
- 7. Un salto insertará una interrupción en donde termina una sección de la barra de colores y otra sección comienza. Esta condición se encuentra en el escaneo de barras de colores "anidadas".
- 8. El botón Crear repetición le permite crear una repetición de su patrón terminado.
  - Haga clic en Crear repetición.
  - Seleccione el primer parche y, a continuación, el último parche en el rango.
  - Haga clic en el parche + en la barra de colores. +
  - Haga clic en Agregar repetición tantas veces como sea necesario para ajustarse a lo largo de la hoja de impresión.
- 9. Utilice la función Insertar para insertar un parche de borrón/omisión a la izquierda de un parche seleccionado en la barra de colores.
- **10.** Vea la barra de colores mientras se está creando para comprobar si hay parches fuera de lugar.

Paso 6: Editor - Plantilla de proyecto

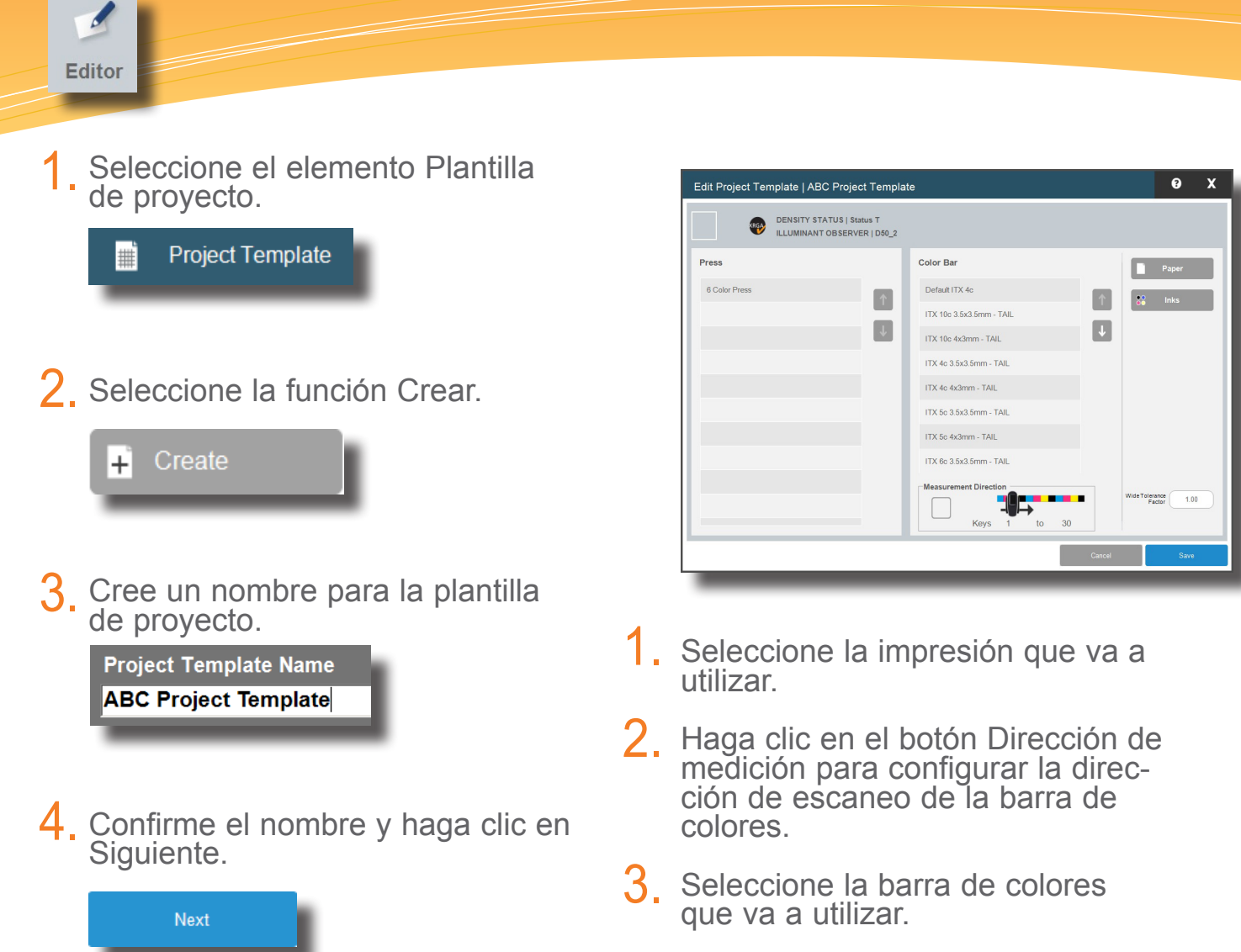

- 4. Haga clic en el botón Papel para seleccionar la biblioteca de papeles y elija el papel en dicha biblioteca que va a utilizar.
- 5. Seleccione la biblioteca de tintas y las tintas que va a utilizar.
- 6. Haga clic en Guardar. Si le falta algo, el software se lo notificará.

Paso 7: Herramienta de impresión

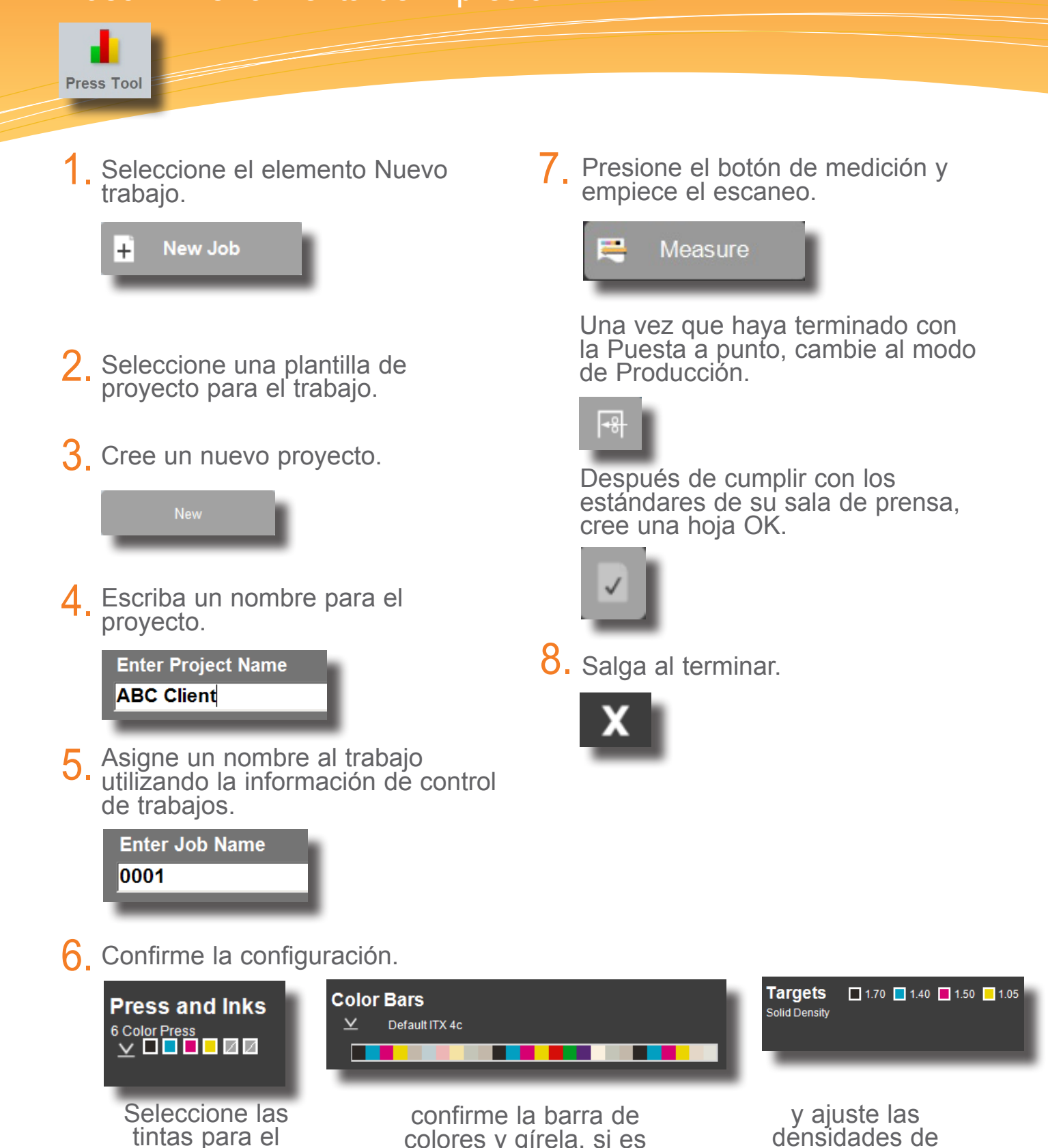

colores y gírela, si es necesario,

objetivo.

8

trabajo.

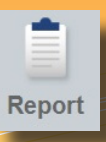

1 Seleccione el tipo de informe.

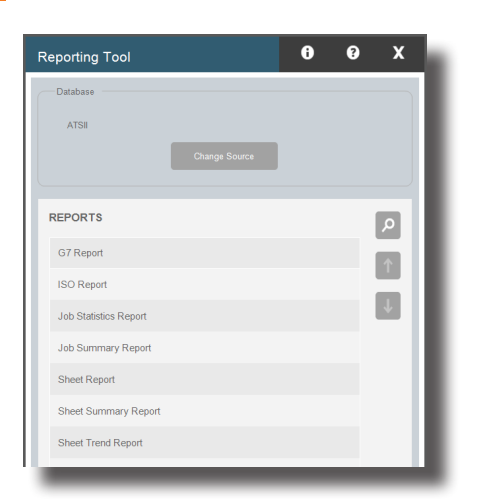

2. Seleccione un proyecto en la lista correspondiente.

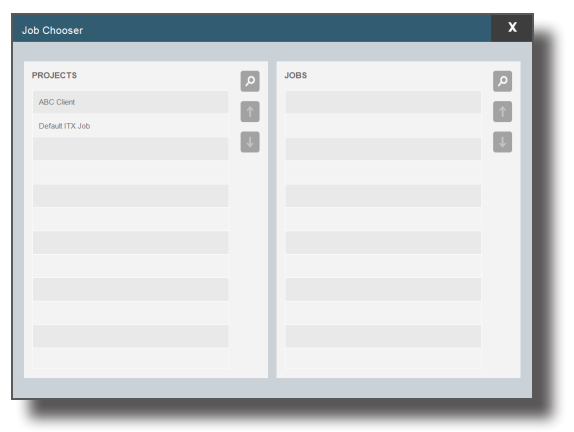

3. Resalte el trabajo sobre lo que desea que se base el informe.

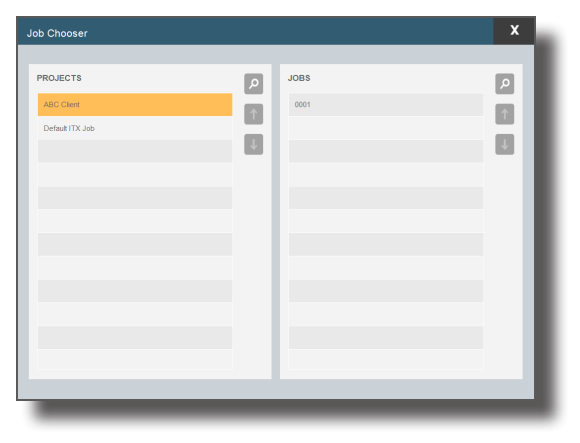

4. Marque los elementos de los que desea ver en el informe y desmarque los que usted no necesita.

| Sheet Report Options       | 8          | X      |
|----------------------------|------------|--------|
| Sheet Number 1             |            |        |
| Difference / Actual        |            |        |
| Perfecting Side            |            |        |
| Open File in PDF<br>Viewer |            |        |
|                            | Generate R | leport |

5. Haga clic en Generar informe.

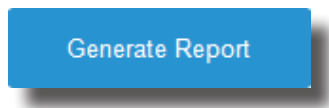

Herramienta de configuración del equipo local

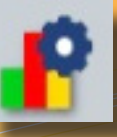

| Local Machine Configuration Tool                                                                 | 6 9  | X                                                                               |                                                                       |               |  |
|--------------------------------------------------------------------------------------------------|------|---------------------------------------------------------------------------------|-----------------------------------------------------------------------|---------------|--|
| General Show/Hide Post 5                                                                         | Scan | Measurement<br>Settings                                                         | Database<br>Keyboard                                                  | Miscellaneous |  |
| Graphs Number of Graphs 6 PantoneLIVE Uogin Credentials Subscribe CIE 94 CIE 2000 CMC CIE L*a*b* |      | Use Minus Paper Density Hue Error Grayness Print Con Gray Bala Logging Enable M | Per Calculation r r s ttrast ance feasurement Logging Clear Log Files |               |  |

La herramienta de configuración del equipo local se utiliza para personalizar los ajustes predefinidos. El sistema viene con un buen conjunto de ajustes predefinidos, pero si usted desea cambiarlos, seleccione la pestaña (o ficha) correspondiente y haga los cambios según sea necesario.

- **1. General:** cambie la cantidad de gráficos, cuando utilizar la opción Sin papel en los cálculos y los intervalos de calibración.
- 2. Mostrar/Ocultar: elija los atributos que desea mostrar (densidad, error de matiz, grisado, ganancia de puntos, trap etc.).
- **3.** Pos-Escaneo: seleccione los distintos atributos del informe.
- 4. Base de datos y teclado: la ubicación y el nombre de la base de datos, además del tipo de teclado.
- 5. eXact: el método de conexión del instrumento y la condición de medición.

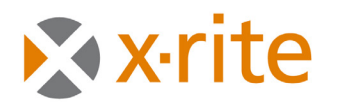

**PANTONE**<sup>®</sup>

Oficina Central - EE. UU. X-Rite, Incorporated 4300 44th Street SE Grand Rapids, Michigan 49512 Teléfonos: (+1) 800 248 9748 o (+1) 616 803 2100 (desde fuera de los EE.UU) Fax: (+1) 800 292 4437 o (+1) 616 803 2705

Sede Europea X-Rite Europe GmbH Althardstrasse 70 8105 Regensdorf Suiza Teléfono: (+41) 44 842 24 00 Fax: (+41) 44 842 22 22

Sede del Pacífico Asiático X-Rite Asia Pacific Limited Suite 2801, 28th Floor, AXA Tower Landmark East, 100 How Ming Street Kwun Tong, Kowloon, Hong Kong Teléfono: (852)2568-6283 Fax : (852)2885 8610

Visite www.xrite.com para localizar una oficina cercana a su área.